# Manual

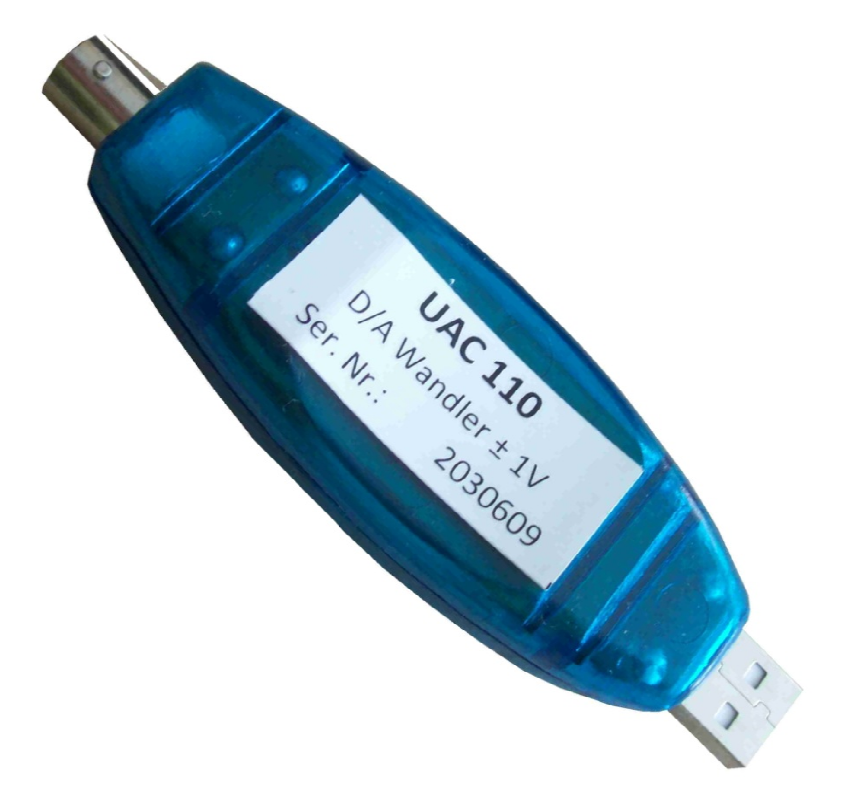

# USB – A/D Converter UAC 110

USB - Adapter with A/D Converter

Input Voltage: ± 1V

### **General Information**

With the UAC 110 you can read in the analogue signals  $\pm$  1V from EFM120, EFM 231 and 251 and all other devices with an analogue output of  $\pm$  1V via a USB interface

### **Product Specification**

The unit is in a plastic housing. At one end of the unit is a BNC - jack for connecting the analogue ± 1V input, on the other end is a USB connectors.

The device has a built-in microcomputer, with the following tasks:

- Management of the USB interface
- Analogue / Digital conversion of ± 1 V input

### **Specifications**

| Dimension (L x B x H): | app. 110mm x 32mm x 20mm |
|------------------------|--------------------------|
| Weight:                | app. 60g                 |
| Resolution:            | 10 Bit A/D Converter     |

#### Connection

The connection of the input voltage is via the front identification BNC jack.

After the installation of the Software connect the device to a USB port on the PC.

#### Guarantee

In correct handling of the instructions we grant a warranty of 24 month. Excluded of the guarantee is: Damage caused by high voltage and mechanical damage of the device. The warranty expires by opening the device

## **Scope of Delivery**

The basic version of the USB A/D converter includes the following items:

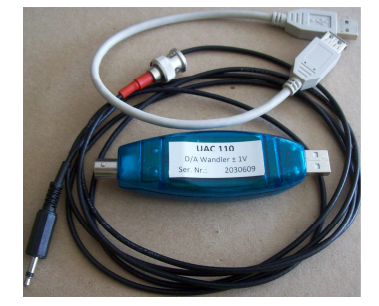

- UAC 110 Converter
- 2m Input Cable with BNC plug to 3,5mm plug
- 30cm USB connector cable
- CD with Device Driver and Measurement-Software
- Manual

# **Installation Instructions UAC 110**

#### Windows XP

- Don't connect the UAC 110, first install the Software !!
- Put in the CD in a CD-Drive, and then start the EFM\_Setup.exe file.
- Follow the instructions, don't start the Program
- Connect the UAC 110 to a USB port

| Please decide: <i>Software from a list</i><br><i>Click " Next"</i>             |
|--------------------------------------------------------------------------------|
| Mark: Also Search following sources<br>Write Path → C:\drivers<br>Click "Next" |
| Disregard the Windows warning<br>Click "Continue"                              |
| Installation complete                                                          |
|                                                                                |

Click on the Desktop to the icon "EFM\_read out" !

Program EFM\_read\_out.exe started !

# Short Description (Program)

| Device       | => Select the connected device and/or Mode |
|--------------|--------------------------------------------|
|              | => Select the chosen device range          |
| View         | => select Chart or Display                 |
|              |                                            |
| Start / Stop | => Start / Stop the Measure transmission   |
| Reset        | => erase the measures                      |
| Cancel       | => close the window                        |

#### <u>SETUP – File</u>

In the Setup-File in the path: *c*:\*Programme*\*EFM Read* you can set the parameters of the measurement

| Delta_U=300           | max. Offset (Bit) between two Measures         |
|-----------------------|------------------------------------------------|
| Average_U=1           | numbers of measures to built the average       |
| Wait_Time_Chart=xxx   | Parameter to modify the time on the time line. |
| Wait_Time_Display=xxx | Select the display refresh time.               |